# MV800 上位机操作手册

### 1.上位机软件的硬件准备与使用

1.1 硬件要求

PC 或笔记本电脑一台;

USB-TypeC 数据线一根(需要具备数据传输功能);

1.2 上位机路径

软件路径通常在 Release 文件夹下面的 Driver.Soft,图标为: Ms。双击即可正常使用, 无需安装。

#### 2.通讯设置

#### 2.1 功能概述

根据不同 MV800 不同系列的产品,在上位机选择相应的产品系列,配置通讯方式,通 讯地址,通讯波特率等。确保上位机和变频器能正常通讯,必须设定正确的通讯参数。

### 2.2 适用机型

MV800 系列

#### 2.3 设置步骤

双击打开上位机软件后,会弹出如下通讯配置对话框:

| Ms Megdrive Studio                                                               | <b>言</b> 征 肉口(M) 都時(U)                                            |   |
|----------------------------------------------------------------------------------|-------------------------------------------------------------------|---|
|                                                                                  | 同级 图□(VV) 宿助(П)<br>【 P. G. ee ● ● ● ● ● ● ● ● ● ● ● ● ● ● ● ● ● ● |   |
| 通讯设置                                                                             | >                                                                 | < |
| <ul> <li>设置</li> <li>驱动器型</li> <li>通信类型:</li> <li>串口号:</li> <li>通讯地址:</li> </ul> | MV800 ~<br>Modbus ~<br>COM41 ~                                    |   |
| 波特                                                                               | 38400b/s ~                                                        |   |
| 连接                                                                               | 取消                                                                |   |

在对话框中可以配置 MV800 型号,通讯类型选择 ModBus,串口号根据具体情况进行 配置,通讯地址以及波特率选择默认的即可,配置完成后点击连接完成配置,若配置成功下 方状态栏会亮两个绿灯,如下图所示:

| M Megdrive Studio<br>文件 设置 工具 参数编辑 高级 窗口(W) 帮助(H)<br>43 ⊗ 序7 ◎ J, + 10 長 P. G. ee ■ MARKE |                                   |                 | - 0 ×            |
|-------------------------------------------------------------------------------------------|-----------------------------------|-----------------|------------------|
|                                                                                           |                                   |                 |                  |
|                                                                                           |                                   |                 |                  |
|                                                                                           |                                   |                 |                  |
|                                                                                           |                                   |                 |                  |
|                                                                                           |                                   |                 |                  |
|                                                                                           |                                   |                 |                  |
|                                                                                           |                                   |                 |                  |
| ✓ 通讯连接正常                                                                                  | Megdrive Studio V01 DATE:20210422 | 深圳市麦格米特驱动技术有限公司 | Application Mode |

若未完成配置前已经关闭窗口,在工具栏中选择第一个也可以打开进行配置,如下图所

示:

| M <sub>s</sub> M | egdriv | e Stu | dio            |     |       |          |     |
|------------------|--------|-------|----------------|-----|-------|----------|-----|
| 文件               | 设置     | 工具    | 参数编辑           | 高级  | 窗口(W) | ) 帮助(H)  |     |
| G.               | ≈ FF7  | . 🕲 . | 7. <b>+</b> 10 | CAM | P. G. | ee OFF-L | INE |

# 3.主界面介绍

### 3.1 功能概述

MV800 上位机软件主要有管理通讯配置、参数编辑、示波器工具等功能。

### 3.2 功能说明

主界面如下图所示:

|                                   | 1.455                             |                                                   |
|-----------------------------------|-----------------------------------|---------------------------------------------------|
| 14 A.C. TAZ                       |                                   |                                                   |
| そ甲栏                               |                                   |                                                   |
|                                   |                                   |                                                   |
|                                   |                                   |                                                   |
|                                   |                                   |                                                   |
|                                   |                                   |                                                   |
|                                   |                                   |                                                   |
|                                   |                                   |                                                   |
|                                   |                                   |                                                   |
|                                   |                                   |                                                   |
|                                   |                                   |                                                   |
|                                   |                                   |                                                   |
|                                   |                                   |                                                   |
|                                   |                                   |                                                   |
|                                   |                                   |                                                   |
|                                   |                                   |                                                   |
|                                   |                                   |                                                   |
|                                   |                                   |                                                   |
|                                   |                                   |                                                   |
|                                   |                                   |                                                   |
| Megdrive Studio V01 DATE:20210422 | 深圳市麦格米特驱动技术有限公司                   | Application Mode                                  |
|                                   | Megdrive Studio V01 DATE:20210422 | Megdrive Studio V01 DATE-20210422 深圳市麦格米特驱动技术有限公司 |

MV800 上位机目前支持的功能有参数编辑 **P**. 以及示波器 **>>**,均可通过点击工具栏图 标进行打开。

## 3.3 语言切换

MV800 上位机目前支持的语言有简体中文和英文,可以在设置里面进行切换。

| 设置 | 工具 参数编辑 | 高级  | 8 窗口(W) 帮助(H)  |     |
|----|---------|-----|----------------|-----|
| ì  | 通讯设置    | EAM | P. G. ee OFF-L | .16 |
| ł  | 打开数据库   |     |                |     |
| ì  | 吾言设置 >  | ~   | 中文简体           |     |
| -  |         |     | 英文             |     |
|    |         |     |                |     |

# 4.参数编辑器

4.1 功能概述

在线修改、上传、下载、保存功能码参数。

#### 4.2 打开路径

菜单方法:参数编辑器\参数编辑器。

工具栏方法:点击工具栏参数编辑图标 . 打开。参数编辑器界面如下:

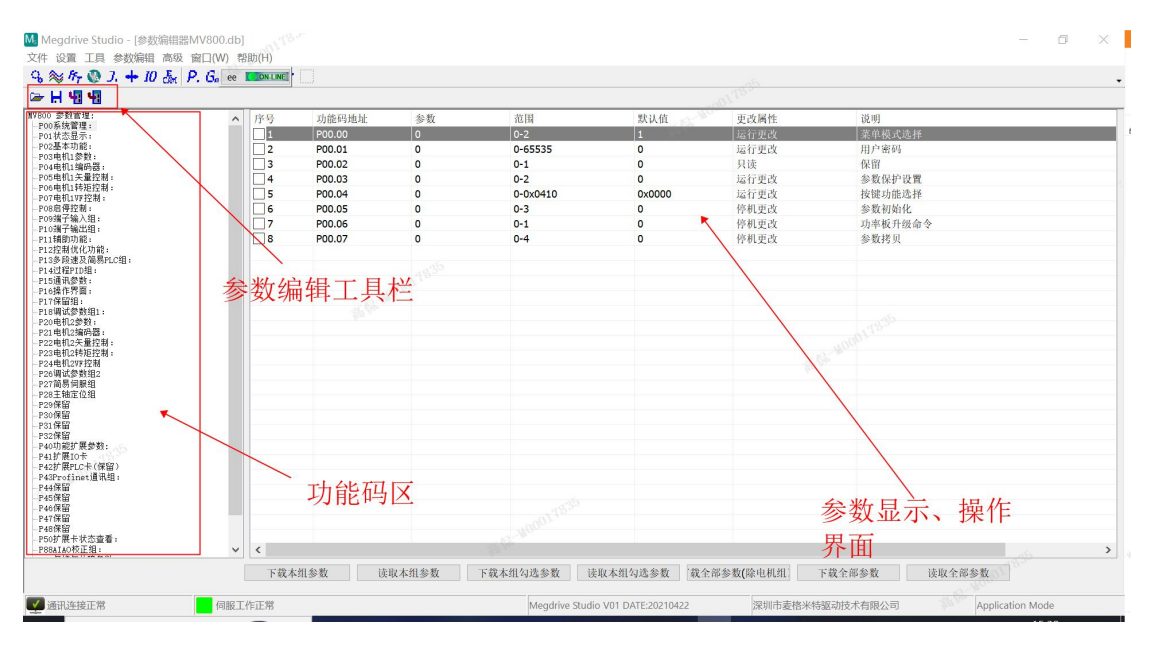

4.3 功能说明

主要功能包括打开参数文件、保存参数、下载数据、读取伺服数据。 用来查 看伺服驱动系统在工作过程中的动态特性,也可监控伺服运行的工作状态。 ☞ 打开参数文件 : 打开保存参数的 XXX.csv 文件。 ➡ 保存参数文件 : 把参数数据保存到 XXX.csv 文件中。 ➡ 下载数据 : 把参数写入伺服驱动器。 ➡ 读取伺服数据 : 从伺服中读取伺服的参数。

修改参数: 在参数显示、修改区域,点击要修改的参数所在的行,弹出相应

的对话框修改并直接下载。如双击 P00.00 则弹出如下修改界面,在该界面中修改参数即可。

|   |     |               |                          |             |               | 0112                 |                       |
|---|-----|---------------|--------------------------|-------------|---------------|----------------------|-----------------------|
| ^ | Num | Function code | Value                    | Value Range | Value default | Modified requirement | Parameter description |
|   | 1   | P00.00        | 0                        | 0-2         | 1             | 运行更改                 | 菜单模式选择                |
|   | 2   | P00.01        | 金粉(白白                    | A 20000     | <u>^</u>      | ~ 印史改                | 用户密码                  |
|   | 3   | P00.02        | \$\$\$X.W616             |             |               | ~ 疾                  | 保留                    |
|   | 4   | P00.03        |                          |             |               | 行史改                  | 参数保护设置                |
|   | 5   | P00.04        |                          | 功能码: P00.00 |               | 行史改                  | 按键功能选择                |
|   | 6   | P00.05        |                          |             |               | 机更改                  | 参数初期14C               |
|   | 11  | P00.06        | 並单模                      | 式連择         |               | 机更改                  | 切率极片级审学               |
|   | 8   | P00.07        |                          |             |               | 机更以                  | 参数拷贝                  |
|   |     |               | <ol> <li>快速调试</li> </ol> | <b>菜单模式</b> | ~             |                      |                       |
|   |     |               | 10-10-                   |             |               |                      |                       |
|   |     |               | Sec. 1                   |             |               |                      |                       |
|   |     |               |                          |             |               |                      |                       |
|   |     |               |                          |             |               |                      |                       |
|   |     |               |                          |             |               |                      |                       |
|   |     |               |                          |             |               |                      |                       |
|   |     |               | 1                        |             |               | high free            |                       |
|   |     |               |                          |             |               |                      |                       |
|   |     |               |                          | 下载          | 取消            |                      |                       |
|   |     |               |                          | 1 44        |               |                      |                       |
|   |     |               | 1                        |             |               |                      |                       |
|   |     |               | 1                        |             |               |                      |                       |
|   |     |               | 1                        |             |               |                      |                       |
|   |     |               |                          |             |               |                      |                       |
|   |     |               |                          |             |               |                      |                       |
|   |     |               |                          |             |               |                      |                       |
|   |     |               |                          |             |               |                      |                       |
|   |     |               |                          |             |               |                      |                       |
|   | <   |               |                          |             |               |                      |                       |

#### 5.示波器

#### 5.1 功能概述

用来查看服驱动系统在工作过程中的动态特性,也可监控伺服运行的工作状态。

本示波器在通讯波特率为 1M(ModBus)时的采样频率为 1k, 支持 4 通道。

#### 5.2 打开路径

菜单方法: 工具\示波器。

工具栏方法: 点击工具栏示波器图标 🏁 打开,其界面如下:

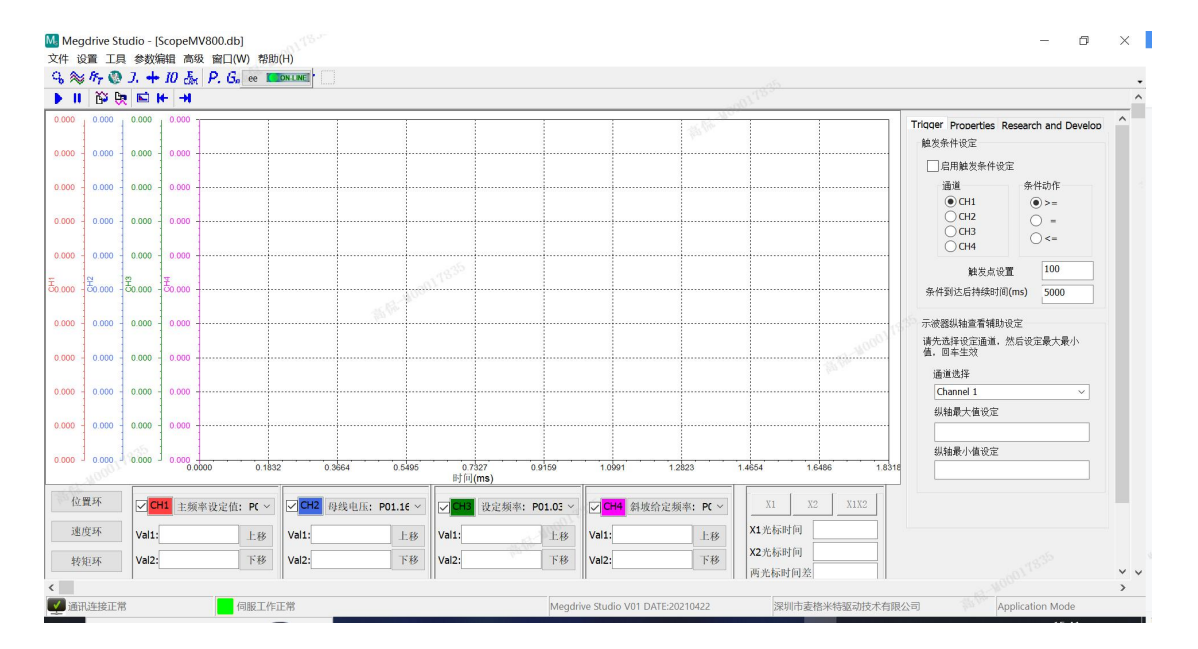

#### 5.3 功能说明

主要功能包括运行、停止、波形数据保存、波形数据打开、 设置、保存波形图片、向前翻 页、向后翻页、通道选择、查看光标数据、放大、缩小、曲线上移,曲线下移等。

▶ 运行 : 启动示波器。

■ 停止示波器 : 停止示波器。

🕰 保存波形数据 : 把波形保存到数据库。

🤁 打开波形数据 : 打开波形数据,并显示。

▶ 示波器设置 : 设置示波器通道。

🧚 保存波形图片 : 保存波形图片

→ 向后翻页: 查看后一页数据。

光标的选择和移动:光标主要用来查看示波器上点的数据。总共有两个光标,三种选择方式。

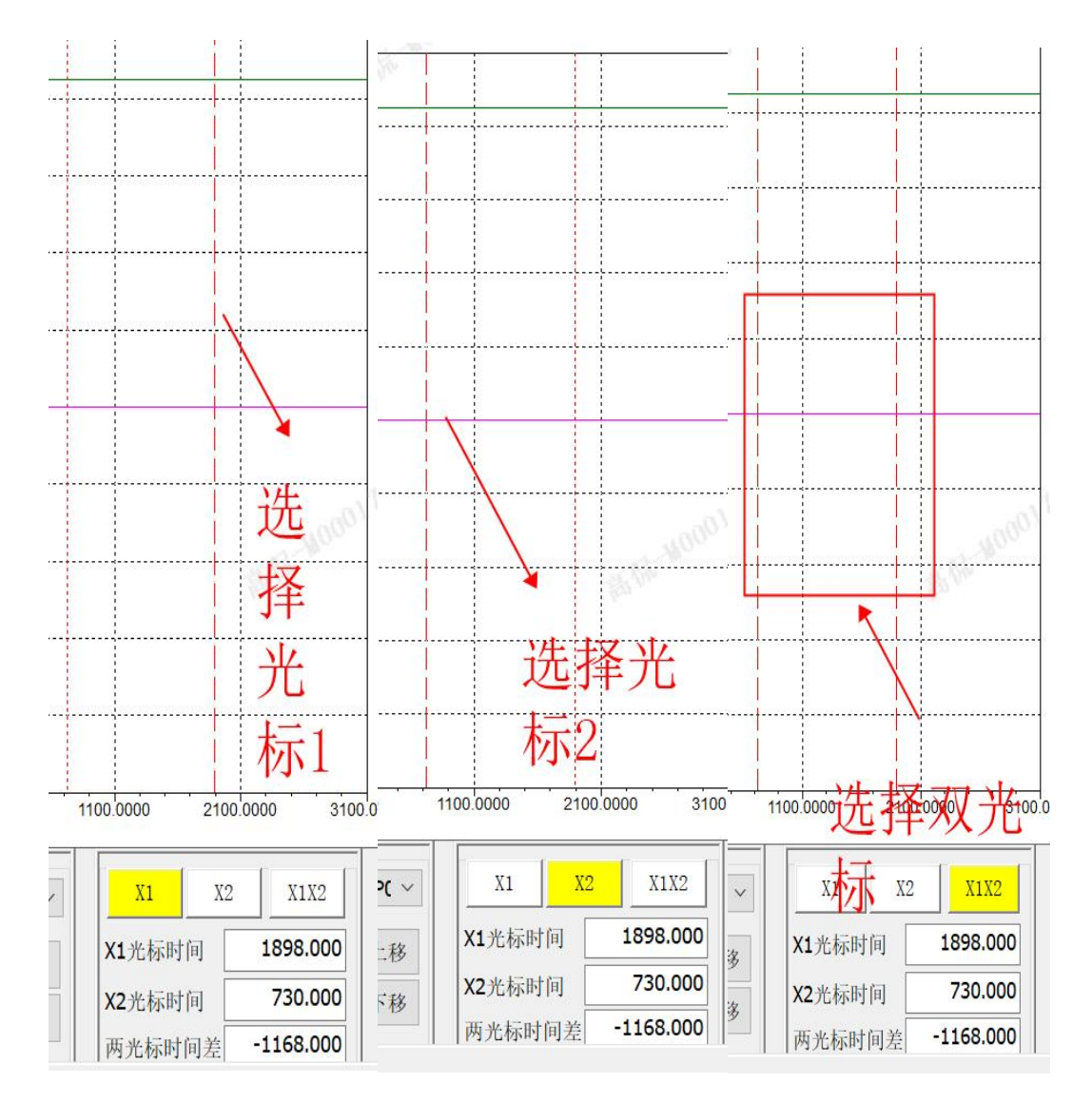

光标位置的移动。

粗移:选好光标后,按住 Ctrl 键,单击要移到的位置,完成移动。

精移:选好光标后,按向左箭头向左移,按向右箭头向右移动查看。

波形放大: 按住左键,从左上到右下画放大矩形框,松开完成矩形区放大

波形缩小: 双击缩小

波形上下移动:如下图所示移动 CH1 波形上移按住"上移 CH1",则波形上移。下 移:按住"下移 CH1",则波形下移。

| Val1: | 42.42 上移 |
|-------|----------|
| Val2: | 42.42 下移 |

单击通道前面的勾,选中则显示该通道波形,否则不显示。

1.0

| CH1 | 主频率设定值: | PC ~ |
|-----|---------|------|
|-----|---------|------|

触发条件设定:可以设定各个通道的触发条件

| 通道<br>④ CH1<br>〇 CH2<br>〇 CH3<br>〇 CH4                               | 条件动作<br>>= = <=                 |
|----------------------------------------------------------------------|---------------------------------|
| 触发点设置<br>条件到达后持续时间(m<br>示波器纵轴查看辅助设定<br>请先选择设定通道,然成<br>值,回车生效<br>通道洗择 | 100<br>ns) 5000<br>E<br>后设定最大最小 |
| 通道 1<br>纵轴最大值设定                                                      | ~                               |
|                                                                      |                                 |